## Excel-opgave: Timeopgørelse

Indtast nedenstående regneark – og husk at lave de korrekte formler i de grå celler:

- SUM-formel i kolonne G og række 11.
- Brug funktionen MIDDEL i kolonne H.

| 8              | <u>Filer R</u> ediger <u>V</u> is | Indsæl | t Forma <u>t</u> er | Funktioner | <sup>r</sup> <u>D</u> ata Vi | ind <u>u</u> e Hjælp | p OmniPag      | e Adobe <u>P</u> I | DF          |  |
|----------------|-----------------------------------|--------|---------------------|------------|------------------------------|----------------------|----------------|--------------------|-------------|--|
| D              | 🛩 🖬 🔒 🖏 é                         | 5 🖪 🖏  | ጆ 👗 🖻               | 🛍 • 🚿      | ю + сі +                     | 🤮 Σ 🔸                | <b>≵↓ ≵↓  </b> | ቢ 🚜 100°           | % 🔹 🔇 🗸     |  |
| Arial • 12 • I |                                   |        | FK <u>U</u>         |            | E 🖽 🔊                        | % 000 00             | ;00 <b>⊈</b> · | ≇∣⊡・,              | 🕭 • 🛕 • 🖕 👘 |  |
|                | F21 🗸                             | fx     |                     |            |                              |                      |                |                    |             |  |
|                | A                                 |        | В                   | С          | D                            | E                    | F              | G                  | Н           |  |
| 1              | Timeopgørelse                     |        |                     |            |                              |                      |                |                    |             |  |
| 2              | Måned:                            |        |                     |            |                              |                      |                |                    |             |  |
| 3              |                                   |        |                     |            |                              |                      |                |                    |             |  |
| 4              |                                   |        | Uge 23              | Uge 24     | Uge 25                       | Uge 26               | Uge            | Total              | Gennemsnit  |  |
| 5              | Peter Rørdolph                    |        | 39                  | 40         | 38                           | 37                   |                |                    |             |  |
| 6              | Mette Børgesen                    |        | 34                  | 35         | 32                           | 32                   |                |                    |             |  |
| 7              | Carsten Aggerholm                 |        | 37                  | 38         | 36                           | 39                   |                |                    |             |  |
| 8              | Sanne Sulfiden                    |        | 38                  | 35         | 37                           | 38                   |                |                    |             |  |
| 9              | Lisbeth Bimzer                    |        | 35                  | 37         | 37                           | 36                   |                |                    |             |  |
| 10             |                                   |        |                     |            |                              |                      |                |                    |             |  |
| 11             | = timer i alt                     |        |                     |            |                              |                      |                |                    |             |  |
| 12             |                                   |        |                     |            |                              |                      |                |                    |             |  |
| 12             | 12                                |        |                     |            |                              |                      |                |                    |             |  |

Læg mærke til, at der er en TOM kolonne (F), således at der er plads til en ekstra uge i visse måneder med 5 løn-uger. Denne 5. uge skal tælles med i formlen både i kolonne G og H.

Lav en pæn formatering med streger og farver på regnearket, som kan genbruges hver måned ved at skrive nye tal ved ugerne i række 4.

## •

Nu bliver pludselig ansat 2 nye medarbejdere: Pip Larsen og Ole Vibeke, som skal med på regnearket. Så nu skal du **indsætte** mindst én ny række ovenover række 11, så der bliver plads til de nye. <u>Indtast følgende for de to nye:</u>

Pip Larsen: 39, 37, 42, 39 Ole Vibeke: 32, 38, 40, 38

Passer dine formler og udregninger bagefter ??